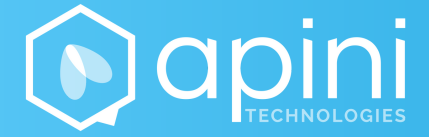

### INFOGÉRANCE APINI MODE OPÉRATOIRE À SUIVRE POUR LA CREATION DE TICKET

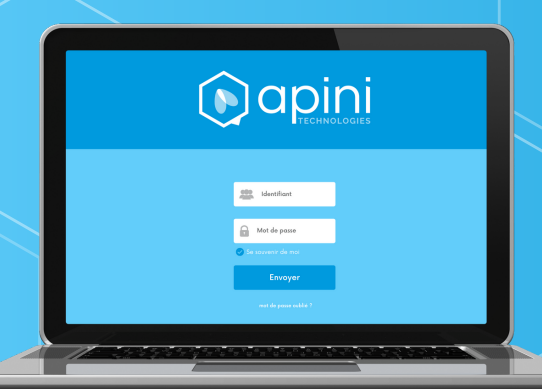

WWW.APINI.FR

# 

|                | -                                 |                  |     |                 |
|----------------|-----------------------------------|------------------|-----|-----------------|
| Client : APINI | Modop création de tickets clients |                  |     | Référence doc : |
| Propriétaire : | APINI                             | Nom du Système : | GLP | l               |

| SIGNATAIRES                 |                   |                |                     |
|-----------------------------|-------------------|----------------|---------------------|
|                             | Prénom Nom        | Fonction       | Date des opérations |
| Rédaction                   | Matthieu KOEHLING | Chef de projet | 25/01/2021          |
| Vérification                |                   |                |                     |
| Approbation/<br>Publication |                   |                |                     |

| TABLEAU DE REVISIONS |                 |                                                         |  |
|----------------------|-----------------|---------------------------------------------------------|--|
| N° de version        | Date d'émission | Motif de création de la version                         |  |
| 1.0                  | 25/01/2021      | Mode opératoire pour la création de ticket front office |  |
|                      |                 |                                                         |  |
|                      |                 |                                                         |  |

| Ref      | Date : 10/06/2021 |
|----------|-------------------|
| Client : | Page : 1/6        |

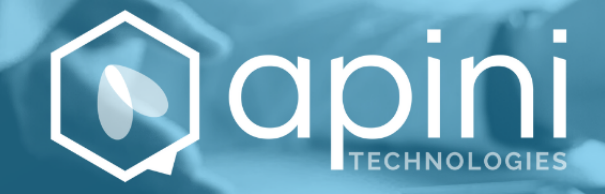

## TABLE DES MATIERES

| 1 | CO  | TEXTE                             | 5 |
|---|-----|-----------------------------------|---|
|   | 1 1 |                                   | Į |
|   | 1.1 | DESTINATAIRES DE LA DOCUMENTATION | ; |
| 2 | мс  |                                   | 2 |
| - |     |                                   |   |
|   | 2.1 | Processus                         | ; |

| Ref      | Date : 10/06/2021 |
|----------|-------------------|
| Client : | Page : 2/6        |

### **1 CONTEXTE**

### 1.1 Objectif du document

L'objectif de ce document est de fournir aux utilisateur un mode opératoire afin de créer un ticket (demande ou incident) avec la nouvelle interface GLPI.

#### 1.2 Destinataires de la documentation

Cette procédure s'adresse à tous les utilisateurs clients de Cubeo.

### 2 MODE OPERATOIRE

#### 2.1 Processus

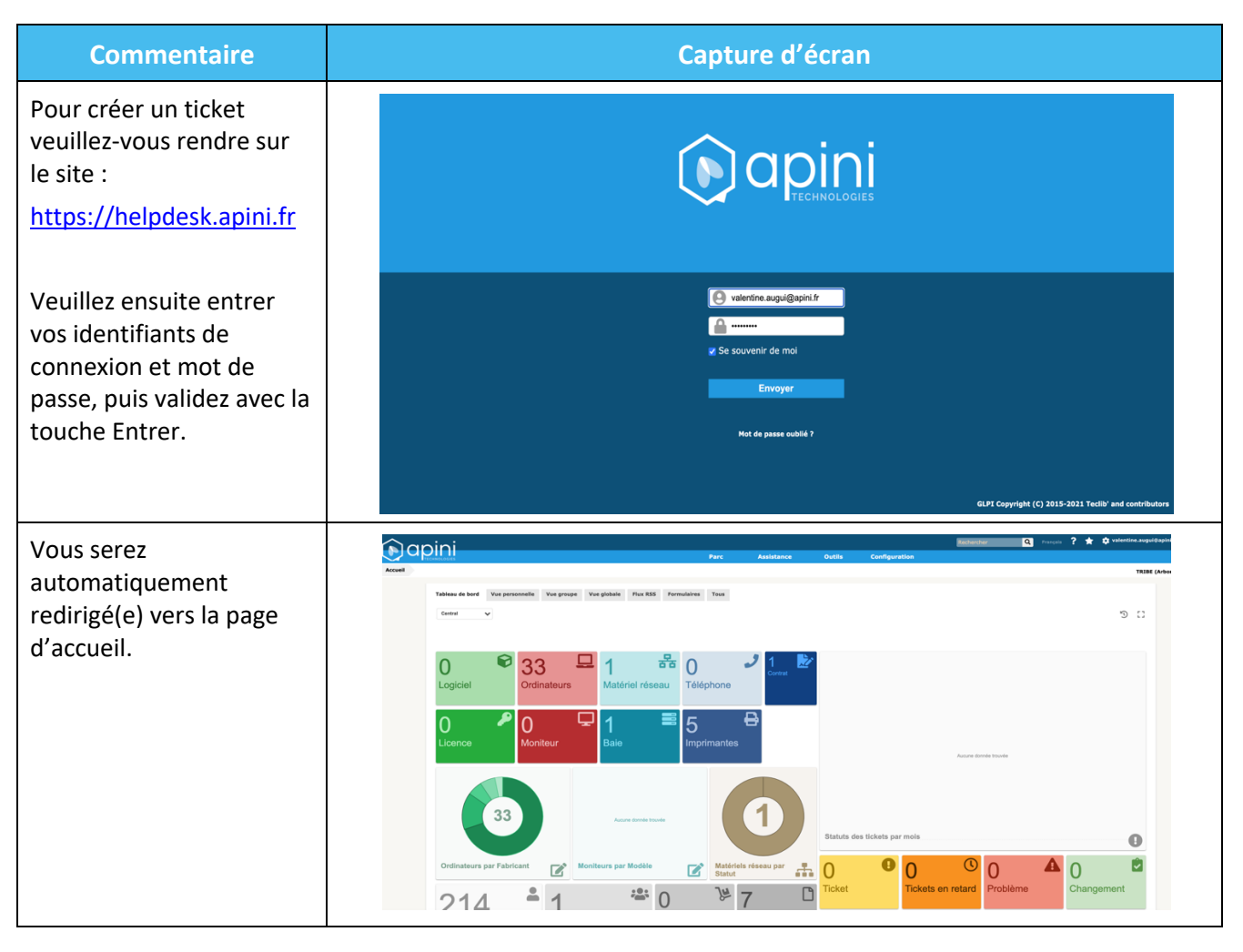

| Ref      | Date : 10/06/2021 |
|----------|-------------------|
| Client : | Page : 3/6        |

# 

|                   | Capture d'é        | cran                                                                                                   |                              |
|-------------------|--------------------|----------------------------------------------------------------------------------------------------|------------------------------|
|                   | Parc Assistance Oi | Rechercher Q Français ?                                                                                | 🚖 🎄 valentine.augui@apini.fr |
| Accuel Assistance | ● ∑ickets          | aires                                                                                                  | TRIBE (Arboresce             |
|                   | Asistance          | Capture d'éc<br>Capture d'éc<br>Assistance<br>Assistance<br>Assistance<br>Corer un table<br>Assistance | Capture d'écran              |

| La création d'un ticket                                                                                                    |                              |                                                                               |                                                                                   |                   |
|----------------------------------------------------------------------------------------------------|------------------------------|-------------------------------------------------------------------------------|-----------------------------------------------------------------------------------|-------------------|
| quatre sections                                                                                                    |                              |                                                                               |                                                                                   |                   |
| différentes :                                                                                                    | L'objet ticket va être       | ajouté à l'entité Entité racine > UBISTA > TRIBI                              |                                                                                   |                   |
| differences :                                                                                                    | Date d'ouverture             |                                                                               |                                                                                   |                   |
|                                                                                                    | Type *                       | Incident 👻                                                                    | Catégorie • · · · · · i                                                           |                   |
| Voyons cela de plus près.                                                                                                    | Acteur                       | Demandeur                                                                     | Observateur                                                                       |                   |
|                                                                                                    |                              | valentine.augui@apini.fr      if(En cours:0) Suivi par courriel Oui Courriel: | Suhi par countel Oui *<br>Countel :                                               |                   |
|                                                                                                    | Impact*                      | Moyen v                                                                       | Lieu ···· · i @<br>Éléments associés Ou recherche complète<br>Général             | Ajouter           |
|                                                                                                    | Titre *                      |                                                                               |                                                                                   |                   |
|                                                                                                    |                              |                                                                               |                                                                                   | ·                 |
|                                                                                                    | Description *1               |                                                                               |                                                                                   |                   |
|                                                                                                    | Tickets liés +               |                                                                               |                                                                                   |                   |
|                                                                                                    | Fichier (2 Mio<br>maximum) ỉ |                                                                               | Glissez et déposez votre fichier ici, ou<br>Sélect. fichiers Aucun fichier choisi |                   |
|                                                                                                    |                              |                                                                               | Ajouter                                                                           |                   |
| La premières partie<br>permet de définir s'il s'agit<br>d'une demande ou d'un<br>incident avec le menu<br>déroulant « Type ». |                              |                                                                               |                                                                                   |                   |
| Le menu déroulant                                                                                                    |                              |                                                                               |                                                                                   |                   |
| categorie" permet de                                                                                                    | L'objet ticket va être ajou  | uté à l'entité Entité racine > UBISTA > CU                                    | BEO                                                                               |                   |
| celle-ci concerne un accès.                                                                                                   | Date d'ouverture             |                                                                               |                                                                                   |                   |
| une demande logiciel,                                                                                                    |                              |                                                                               |                                                                                   |                   |
| matériel ou                                                                                                    | Type*                        | Demande *                                                                     | Catégorie Logiciel > Office                                                       | • i               |
|                                                                                                    |                              |                                                                               |                                                                                   |                   |
| encore réseau.                                                                                                    |                              |                                                                               |                                                                                   |                   |
| Exemple : je dois déclarer<br>une demande liée à<br>l'installation d'office, je                                               |                              |                                                                               |                                                                                   |                   |
| D-f                                                                                                    |                              |                                                                               |                                                                                   | Data 40/00/2024   |
| Ket                                                                                                    |                              |                                                                               |                                                                                   | Date : 10/06/2021 |
| Client :                                                                                                    |                              |                                                                               |                                                                                   | Page : 4/6        |

# Sélectionne dans le menu

déroulant dans la section « Logiciel » -> « Office ».

| Il est nécessaire d'en faire<br>de même avec<br>« Urgence » et<br>« Impact ».                              | Impact* | Moyen v | Lieu<br>Éléments associés | ····· ▼ i ♂<br>Mes éléments ···· ▼<br>Ou recherche complète<br>Général ▼ | Ajouter |
|----------------------------------------------------------------------------------------------------|---------|---------|---------------------------|--------------------------------------------------------------------------|---------|
| Le « lieu » permet<br>spécifier où se trouve<br>physiquement mon<br>équipement (adresse de<br>ma société). |         |         |                           |                                                                          |         |

| Ret      | Date : 10/06/2021 |
|----------|-------------------|
| Client : | Page : 5/6        |

# 

| La partie « Observateur »<br>ne nous intéresse que<br>lorsque l'on souhaite<br>mettre en copie de la<br>demande notre<br>responsable ou l'un/l'une<br>de nos collègues.                            | Acteur     Demandeur     Observateur <ul> <li>valentine augui@apin.fr</li> <li>i (En</li> <li>coursis:0)</li> <li>Suivi par courifel</li> <li>Oul</li> <li>Courriel:</li> <li>Courriel:</li></ul> |
|----------------------------------------------------------------------------------------------------|----------------------------------------------------------------------------------------------------|
| Veuillez entrer un titre<br>pour votre demande : ce<br>dernier sera un résumé<br>bref et explicite de ma<br>demande.                                                                               |                                                                                                    |
| Je rédige un descriptif de<br>ma demande dans le<br>champ « description » en<br>détaillant suffisamment<br>pour permettre une<br>bonne compréhension et<br>un traitement optimal de<br>ma demande. | Titre*     Formats • B I A • B · E E E E E E E • O E • E     Description 1   Tickets liés +                                                                                                    |
| Je peux également<br>ajouter un document à<br>cette demande via un<br>glisser/déposer ou en<br>naviguant dans les<br>fichiers grâce au bouton<br>« Parcourir ».                                    | Glissez et déposez votre fichier ici, ou<br>Parcourir Aucun fichier sélectionné.<br>Ajouter                                                                                                    |
| Je finalise ma demande<br>en cliquant sur<br>« Envoyer »                                                                                                    |                                                                                                    |

| Client : Page : 6/6 | Ref      | Date : 10/06/2021 |
|---------------------|----------|-------------------|
|                     | Client : | Page : 6/6        |